## Navigating the new Bizfile: Remove filing access for appointed CSP

Entities that have appointed Corporate Service Providers (CSP) to file Bizfile transactions on their behalf can view and manage their appointed CSPs on their Bizfile dashboard after logging in.

The entity's authorised position holders may remove the filing access of the CSP that they are no longer engaging to perform filing on behalf of the entity.

## Step by step instructions to remove filing access for appointed CSP

Step 1: Log in to Bizfile using Corppass (Business user) credentials.

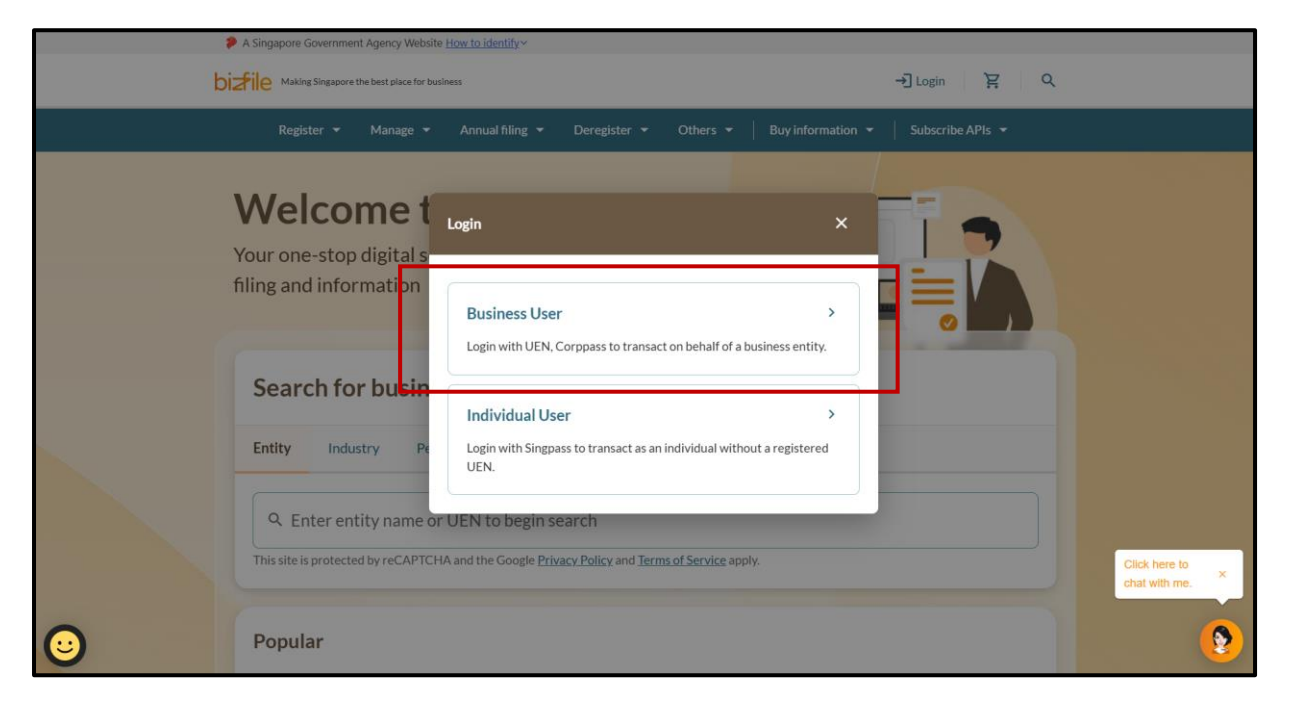

**Step 2**: Check that you are on the correct entity dashboard. The entity name will be displayed on the top menu bar and the dashboard. Click **"My corporate service provider (CSP)"**.

| 🔑 A Singapi                                        | pore Government Agency Website                                                                                                    | <u>How to identify</u> ∽                                                                                                    |                                                                                                    |                             |   |
|----------------------------------------------------|----------------------------------------------------------------------------------------------------|----------------------------------------------------------------------------------------------------|----------------------------------------------------------------------------------------------------|-----------------------------|---|
| bi <b>z</b> file ∗                                 | Making Singapore the best place for busin                                                                                                    | ess                                                                                                    | ② WINTER SERVICES ▼                                                                                                    | ⊠ È → Logout Q              |   |
| R                                                  | Register 🔻 Manage 🔻                                                                                                    | Annual filing 🔻 Deregis                                                                                                    | ter ▼ Others ▼ Buy infor                                                                                                 | mation 👻 🛛 Subscribe APIs 👻 |   |
| Access a<br>Access a<br>View<br>Pee<br>You<br>Acti | elcome to<br>all your latest messages,<br>all your latest messages,<br><b>VINTER SERVIC</b><br>2577777C<br>w entity details<br>ending actions<br>u have 0 items pending your<br>tion items created from 02 D | S     S     S     S     S     S     S     S     S     S     S     S     S     S     S     S     S     S     S     S     S     S | shboard!<br>ad view recent transactions all<br>My transactions<br>My corporate service<br>provider (CSP)<br>played here. | in one place.               |   |
|                                                    |                                                                                                    |                                                                                                    | . L.                                                                                                    |                             | 9 |

Note: All entity and personal information (including UEN, company details, NRIC/FIN numbers, names and addresses) shown are dummy data for illustration purposes only.

Step 3: On "My Corporate Service Provider" page, select the CSP you wish to remove and click "Remove CSP".

| Register 🕶 Manage 🖛 Annual                           | filing   Deregister   Others   Buy information                                                                                                    | Subscribe APIs 🔻    |
|------------------------------------------------------|----------------------------------------------------------------------------------------------------|---------------------|
| Home > Current Page<br>My Corporate Serv             | vice Provider                                                                                                    |                     |
| Filters 1                                            | 1 result                                                                                                    | ≓ Sort by: Latest ❤ |
| CSP UEN + Enter UEN CSP name +                       | LINEAR CONSULTING<br>Entity UEN 202566666K<br>Date added as CSP 19 Sep 2023<br>Endorsed by                                                                                                    | Active CSP          |
| Appointment status       Appointed       Ceased      | Remove CSP  Items per page: 10  Items per page: 10  Items per |                     |
| + Add appointment status Apply filters Clear filters | Page 1 of 1 🔻                                                                                                    |                     |

**Step 4:** Review the CSP details carefully before confirming the removal.

**Important:** Once filing access is removed, the CSP will no longer be able to file transaction on behalf of your entity unless they add your entity to their client list.

| Register 👻 Manage 👻 Annual filing 🤜                                                                                                    |                                                                                                    |
|----------------------------------------------------------------------------------------------------|----------------------------------------------------------------------------------------------------|
| Home > Current Page                                                                                                    | e Provider                                                                                                    |
| Filters ①<br>CSP UEN<br>+ Enter UEN<br>CSP name<br>+<br>Car<br>Appointment status<br>Appointed<br>Ceased<br>Ceased<br>+<br>Add appointment status<br>Page | Confirm CSP removal Sort by: Latest  E Sort by: Latest  E Sort by: Latest  Confirm CSP Proceed to remove the CSP? Mathematical Structure CSP Mathematical Structure CSP Mathematical Stru |
| Apply filters Clear filters                                                                                                    |                                                                                                    |

Note: All entity and personal information (including UEN, company details, NRIC/FIN numbers, names and addresses) shown are dummy data for illustration purposes only.

2

Step 5: Once the CSP is removed, the CSP's status will change to "Inactive CSP".

| Register 👻          | Manage 👻 Annual filing 👻 | Deregister 👻 C                              | Others ▼   Buy information ▼               | Subscribe APIs 🔻    |  |
|---------------------|--------------------------|---------------------------------------------|--------------------------------------------|---------------------|--|
| Home > Current Page |                          |                                             |                                            |                     |  |
| My Corpo            | orate Service            | Provide                                     | r                                          |                     |  |
|                     |                          |                                             |                                            |                     |  |
| Filters 1           | 1 res                    | ult                                         |                                            | 🖅 Sort by: Latest 🖌 |  |
| CSP UEN             |                          |                                             |                                            |                     |  |
|                     | L                        |                                             | ING                                        | Inactive CSP        |  |
| +                   |                          | ntity OEN<br>ate added as CSP<br>ndorsed by | 202300000K<br>19 Sep 2023                  |                     |  |
| Appointment status  | D                        | ate removed as CSP<br>emoved by             | 18 Mar 2025<br>HRL MGRL FXX                |                     |  |
| Appointed           | ×                        |                                             |                                            |                     |  |
| Ceased              | (S) Iter                 | ms per page: 10 🔹                           | 1-1 of 1 item(s)<br>From earlier to latest |                     |  |
| + Add appointme     | Pag                      | ge1of1 🔻                                    |                                            | < >                 |  |
| Apply filters       | Clear filters            |                                             |                                            |                     |  |

**Step 6:** The Qualified Individuals registered to the CSP will be notified via their Bizfile Inbox that the CSP's access has been removed.

| ← All n   | nessages                                                                                                    |
|-----------|----------------------------------------------------------------------------------------------------|
| MAP       | LEWOOD CONSULTING PRIVATE LIMITED 202400417K has removed your CSP's access                                                             |
| to pe     | erform filings on their behalf in BizFile                                                                                              |
| 04 Apr 20 | 025 - 12:00 PM                                                                                                    |
| Dear Sir  | /Madam                                                                                                    |
| Your clie | ent MAPLEWOOD CONSULTING PRIVATE LIMITED (UEN: 202400417K) has removed your CSP's access to perform filings on their behalf in BizFile |
| You may   | / contact your client for further clarification.                                                                                       |
| Thank y   | оц.                                                                                                    |
| Account   | ting and Corporate Regulatory Authority (ACRA)                                                                                         |

Updated as of 6 May 2025

Note: All entity and personal information (including UEN, company details, NRIC/FIN numbers, names and addresses) shown are dummy data for illustration purposes only.